## Fotos ausfächern beim Scrollen

Eine neue Sektion anlegen und gleich in die Einstellungen gehen.

Im Design Tab unter Spacing einstellen:

Padding Top/Bottom: 10vw

Und im Advanced Tab unter Visibility:

Horizontal Overflow: Hidden

Vertical Overflow: Hidden

Als nächstes eine Reihe hinzufügen mit diesem Layout:

| Insert Row | v                | × |
|------------|------------------|---|
| New Row    | Add From Library |   |
|            |                  |   |
|            |                  |   |
|            |                  |   |
|            |                  |   |
|            |                  |   |
|            |                  |   |
|            |                  |   |
|            |                  |   |
|            |                  |   |

In die erste Spalte kann man als Hintergrund ein Muster einfügen.

Danach in die erste Spalte ein Text Modul hinzufügen für die Überschrift.

Im Text Modul eine h2 Überschrift eingeben:

Zb. Meine Galerie

Zum Design Tab wechseln und h2 formatieren: Heading Font: Bellefair Heading Text Alignment: (nur Tablet und Phone!) rechts Heading Text Size: 150px Desktop & Tablet, 110px Phone

Als nächstes einen Button hinzufügen und in die Einstellungen gehen. Button Text ändern zb. Auf "Zur Galerie" Zum Design Tab wechseln und Button formatieren. Alignment (nur Tablet und Phone!): rechts Use Cutom Styles For Button: YES Button Text Size: 14px Button Text Color: #ffffff Button Background Color: #000 Button Border Width: 0px Button Letter Spacing: 3px Button Font: Montserrat Button Font Style: TT Margin: 7vw top

Als nächstes erstellen wir den Fotofächer in der rechten Spalte. Dazu brauchen wir 5 Fotos, welche die gleichen Maße haben sollten. Beginnen wir mit dem mittleren Foto. Zunächst ein neues Image Modul hinzufügen. Die Höhe der Fotos, die ich benutze, ist 600px Das erste Bild einfügen, zum Design Tab wechseln und einstellen: Max Width: (nur Tablet und Phone): 200px Margin: Bottom 0px Margin (nur Tablet und Phone): Left 0px

Nun kommt schon das nächste Bild. Dazu duplizieren wir einmal das erste Bild. Am besten die Layers Ansicht öffnen.

In die Einstellungen des 2. Bildes gehen und zum Advanced Tab wechseln.

Unter Position einstellen:

Position: Absolute

Zum Design Tab wechseln und unter Transform einstellen:

Transform Origin: Bottom Center

Wieder zum Advanced Tab und dort bei Scroll Effects hinterlegen:

Enable Horizontal Motion: YES

Starting Offset: 0 (20%)

Mid Offset: 0.5 (50%)

Ending Offset: 0.5 (100%)

Danach noch die Rotation einschalten:

Enable Rotation: YES

Starting Rotation: 0 deg (20%)

Mid Rotation: 20 deg (50%)

Ending Rotation: 20 deg (100%)

Nun kommt das dritte ganz rechte Bild. Dazu das zweite Bild duplizieren. In die Einstellungen gehen und im Advanced Tab unter Scrolling Effects ändern: Horizontal Motion ändern: Mid Offset: 1 Ending Offset: 1

Und bei Rotation ändern: Mid Rotation: 40 deg Ending Rotation: 40 deg

Zur besseren Übersicht werden wir nun den Image Modulen spezifische Namen geben Middle

Mid right

Right

Als nächstes erstellen wir das "mid left" Bild.

Dazu duplizieren wir das "mid right" Bild.

Anschließen ziehen wir es in der Layers Übersicht oberhalb des "middle" Bildes.

Danach in die Einstellungen gehen und die Scroll Effekte ändern:

Horizontal Motion:

Mid Offset: -0.5

Ending Offset: -0.5

Rotation:

Mid Rotation: -20 deg

Ending Rotation: -20 deg

Zum Schluss noch das ganz linke Bild erstellen.

Dazu das "right" Bild duplizieren und über das "mid left" Bild ziehen in der Layers Übersicht.

Und wieder die Scroll Effekte anpassen:

Horizontal Motion ändern:

Mid Offset: -1

Ending Offset: -1

Und bei Rotation ändern:

Mid Rotation: -40 deg

Ending Rotation: -40 deg

Der Fächer ist Fertig.

Damit die Bilder hinter der 1. Spalte, also h2 und Button sind, gehen wir in die Einstellung der 1. Spalte.

Zum Advanced Tab wechseln und unter Postion einstellen:

Z Index: 10

Anschließend können wir noch die Fotos austauschen.

Optional können wir noch Filter hinterlegen. Das können wir für alle Fotos machen außer dem "right" Bild

Zb.

Im Design Tab unter Filters:

Saturation 20%

Opacity: 85%

Optional können wir auch noch die Anordnung der Bilder weiter nach rechts kippen.

Dazu die Einstellungen der 2. Spalte öffnen und im Design Tab einstellen:

Transform Rotation:

Transform Rotate Z Axis: 40 deg